# 訂正·組戻·再振込依頼

・「訂正」「組戻」「再振込」依頼の承認時限は、振込不着通知日の2営業日後14時までとなります。承認時限までに取引の承認操作が完了しなかった場合は、当初の振込先金融機関から振込資金が返却された後に、自動的に振込資金の支払口座へ組戻(入金処理)されます。

## 1 訂正・組戻・再振込依頼 操作の流れ

## STEP1 振込不着メール受信

「初期設定」で設定した電子メールアドレス宛に振込不着メールが届きます。

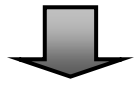

# STEP 2 訂正·組戻·再振込依頼(申請)

依頼権限の保有者が振込不着明細の訂正・組戻・再振込依頼の申請をおこなってください。 申請が完了すると、「振込訂正・組戻・再振込承認操作のお願い(振込訂正・組戻・再振 込)」の電子メールが承認権限保有者に送付されます。

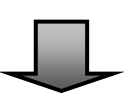

## STEP3 訂正·組戻·再振込依頼(承認)

承認権限の保有者が振込不着明細の訂正・組戻・再振込依頼の承認をおこなってください。 承認が完了すると、「承認完了のご連絡(振込訂正・組戻・再振込)」の電子メールが手続き の依頼者・承認者に送付されます。

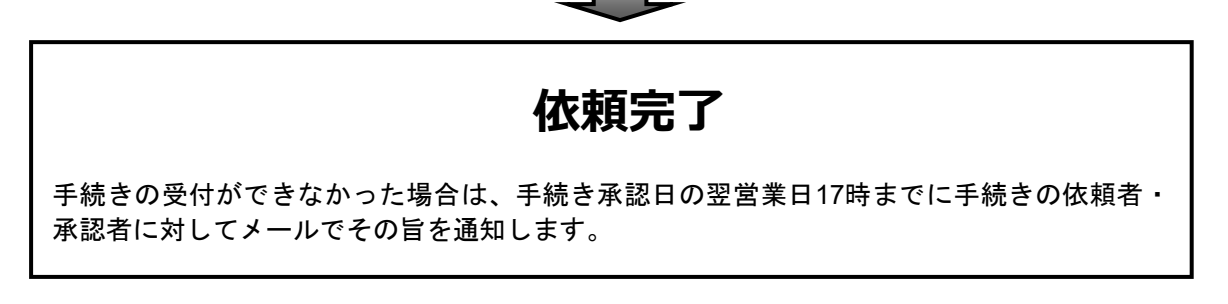

※振込不着メール受信日の翌営業日 13 時に STEP 2 以降の操作が完了されていない場合、依頼権限保有 者と承認権限保有者に「【再送】振込不着明細発生のご連絡(振込訂正・組戻・再振込)」の電子メール が再度送付されます。また、STEP 3 の操作が完了していない場合は承認権限保有者に「【再送】振込訂 正・組戻・再振込承認操作のお願い」の承認依頼メールが送付されます。

## 2 取引状態(ステータス)について

#### 〈はまぎん〉振込訂正・組戻サービスでは、振込不着明細の状況を取引状態欄で確認することができます。

| 未依頼(差戻し含む) |             |      |                              |                           |          |                     |      |       |      |
|------------|-------------|------|------------------------------|---------------------------|----------|---------------------|------|-------|------|
| Q. I)      | Q 取引の絞り込み 😌 |      |                              |                           |          |                     |      |       |      |
| 全1件        |             |      | 病以日                          |                           |          | 员纤索名                |      |       |      |
| 運択         | 受付番号        | 取引種別 | (不善禽内日)                      | 振込先口座                     | 受取人名     | 支払口座名義              | 振込金額 | エラー事由 | 取引状態 |
| 選択         | S2210070006 | 総合振込 | 2022年11月04日<br>(2022年10月07日) | 30月7<br>約75<br>普通 1234567 | בלא אתבב | <b>カ)</b> //マギンシヨウジ | 100円 | 名義相違  | 未依賴  |

| 取引状態    | 言召□□□□□□□□□□□□□□□□□□□□□□□□□□□□□□□□□□□□ |  |  |  |  |  |
|---------|----------------------------------------|--|--|--|--|--|
| (ステータス) | a元 4月                                  |  |  |  |  |  |
| 未依頼     | 申請操作待ちの明細です                            |  |  |  |  |  |
| 承認待ち    | 承認待ちの明細です                              |  |  |  |  |  |
| 差戻し     | 差戻し後、再申請操作待ちの明細です                      |  |  |  |  |  |
| 依頼完了    | 承認操作完了後の明細です                           |  |  |  |  |  |
| 依頼期限切れ  | 振込不着案内日の2営業日後14時を過ぎた明細です。              |  |  |  |  |  |
|         | ※返却された振込資金は、当初の振込先金融機関から返却された後に振込資金の出  |  |  |  |  |  |
|         | 金口座に自動的に入金されます。                        |  |  |  |  |  |
| 手続不可    | 手続きの受付ができなかった明細です                      |  |  |  |  |  |

## 3 振込不着メールについて

振込不着メールには振込不着明細の受付番号のみが記載されています。

振込先口座等の詳細情報は、〈はまぎん〉ビジネスコネクト・〈はまぎん〉ビジネスサポートダイレクトにログインのうえ

| ブな言わください                                                                                                    |                   |                                        |                              |                           |          |             |      |       |      |
|----------------------------------------------------------------------------------------------------|-------------------|----------------------------------------|------------------------------|---------------------------|----------|-------------|------|-------|------|
|                                                                                                    | 未依頼 (差戻し営む)       |                                        |                              |                           |          |             |      |       |      |
|                                                                                                    |                   |                                        |                              |                           |          |             |      |       |      |
| ファイル メッセージ ヘルプ 🛛 何をしますか                                                                                                    | 全1仟<br>選択 受付番号    | 金1年<br>選択 受付番号 取引種別 (不著當內日) 振込先口座 受取人名 |                              |                           |          |             | 振込金額 | エラー事由 | 取引状態 |
| 振込不着明細発生のご連絡(振込訂正・組戻・再                                                                                                    | 道訳<br>52210070006 | 総合振込                                   | 2022年11月04日<br>(2022年10月07日) | 33/R<br>約75<br>普通 1234567 | כלא קאבפ | ħ)//マギンシヨウジ | 100円 | 名義相違  | 未依賴  |
| くはまぎん〉ビジネスコネクト <dbc2@boy.co.jp><br/>宛先<br/>アイテム保持ポリシー 13ヶ月経過メールの削除 (1 年間、1 か月間)<br/>① 画像をダウンロードするには、ここをクリックします。プライバシー保護を促進するため、メッセージ内の画像は自動的にはダウンロードされません。</dbc2@boy.co.jp>                                                               |                   |                                        |                              |                           |          |             |      |       |      |
| 株式会社 はまぎん商事様                                                                                                    |                   |                                        |                              |                           |          |             |      |       |      |
| いつも横浜銀行をご利用くださいましてありがとうございます。                                                                                                    |                   |                                        |                              |                           |          |             |      |       |      |
| いって頃英雄ロアとこれ中にたたいましてのウルビラこさいよう。<br>ご依頼いただいたお振込について、振込先の口座に入金できなかった明細があります。<br>くはまぎんっビジネスコネクト・くはまぎんっビジネスサポートダイレクトにログインし、内容をご確認のうえ、訂正・組戻・再振込<br>いずれかのご依頼をおこなってください。<br>※銀行への依頼(回答提出)にあたっては申請と承認の操作が必要です。申請・承認時限は本メール配信日の2営業日後14<br>時までとなります。 |                   |                                        |                              |                           |          |             |      |       |      |
| 【ログインはこちらから】<br><はまぎん>ビジネスコネクト・<はまぎん>ビジネスサポートダイレクト ログインページ                                                                                                    |                   |                                        |                              |                           |          |             |      |       |      |
| 受付番号:S2310110027<br>不着ご案内日:2023/10/11                                                                                                    |                   |                                        |                              |                           |          |             |      |       |      |

## 4 訂正·組戻·再振込依頼(申請)

## ログイン後、「各種サービス・お手続き」タブをクリックのうえ、〈はまぎん〉振込訂正・組戻サービ 1 スの「利用する」ボタンをクリックしてください。

※振込不着メールの「〈はまぎん〉ビジネスコネクト・〈はまぎん〉ビジネスサポートダイレクト ログインページはこちら」 よりログインした場合は、直接 P4 の 2 .の画面(明細一覧画面)に遷移します。

| ● 横浜銀行 くはま          | ぎん》ビジネスコネクド                                                                           | ようこそ、高等学校マスターユーザ様(企業ID:3641793288) 🕜 ヘルプ                                                                         |
|---------------------|---------------------------------------------------------------------------------------|----------------------------------------------------------------------------------------------------|
|                     | 各種サービス・お手続き                                                                           |                                                                                                    |
| <b>介</b> 資金管理       | 各種サービス                                                                                |                                                                                                    |
| Q <sup>・</sup> 経営情報 | 電子交付サービス                                                                              | 【インターネットバンキングサービス】 〈はまぎん〉 ビジネス<br>サポートダイレクトWEB申込                                                                 |
| 田 音振き               | 郵便等でお届けしている各種書類をインターネット上で閲覧できま<br>す。                                                  | 月額基本手数料無料から利用可能!振り込みなどが利用可能なインタ<br>ーネットバンキングサービス「〈はまぎん〉ビジネスサポートダイレ<br>クト照会・振込サービス(月額無料ブラン/基本ブラン)」のお申し<br>込みはこちら。 |
|                     | 2 詳細はこちら 利用する 22                                                                      | 2 詳細はこちら 利用する 22                                                                                                 |
|                     | 横浜バンクカード・ビジネスデビット申込サービス                                                               | キャッシュレス加盟店申込(2023年5月~)                                                                                           |
|                     | VISAブランドのデビットカードがお申し込みになれます。口座残高の<br>範囲内で利用でき、口座から即座に引き落としされるため、経費清算<br>業務の効率化に繋がります。 | クレジットカード、電子マネー、QRコード(はまPay)決済を初期費<br>用の負担なく導入することができます。商品概要、契約条件等につい<br>ては、別添の「商品概要・各種規約」をご確認ください。               |
|                     | 2 詳細はこちら 利用する 2                                                                       | 2 詳細はこちら 利用する 22                                                                                                 |
| ビジネスサポート            | 〈はまぎん〉 振込訂正・組戻サービス ロ                                                                  | 振込訂正・組展サービス利用にあたっての確認事項 🛛                                                                                        |
| ♥ \$1レクト□           | エラーとなった振込取引の訂正・組戻・再振込依頼がおこなえます。                                                       | <はまぎん〉振込訂正・組戻サービスご利用にあたっての確認事項を<br>記載しています。サービスを利用される方は確認事項を確認し、チェ<br>ックボックスにチェックを入れたうえで、「提出」ボタンをクリック<br>してください。 |
| <b>绞</b> ; 設定       | 2 詳細はこちら 利用する 2                                                                       | 2 詳細はこちら 利用する 2                                                                                                  |
| ┏グアウト               | 紙通帳停止サービス ロ                                                                           | 残高証明書発行依頼(個別発行)                                                                                                  |

※ビジネスサポートダイレクト各ページ上部の「その他サービス」ボタン→「〈はまぎん〉振込訂正・組戻サービス」から も次画面に遷移できます。

| (はまぜん)ビジネスサポート<br>ダイレクト   |             |        | 773 <u>日マスク試験6様</u> FAQ 2022年10月13日 21<br>文字サイズ 小 中 大 |           |            |              | 13日 21時11分44秒<br>ログアウト |  |
|---------------------------|-------------|--------|-------------------------------------------------------|-----------|------------|--------------|------------------------|--|
| ↑<br>トップ 残高               | ■<br>F・明細照会 | 振込・振替  | ● 総合振込<br>総合振込<br>給与・貸与振込                             | 承認        | ■<br>管理・設定 | ○<br>その他サービス |                        |  |
| その他サービス                   | 業務選択        |        |                                                       |           |            |              | BSSK001                |  |
| 電子交付サービス                  | ^           | >      | 電子交付サービス                                              | の操作がおこなえま | EJ.        |              |                        |  |
| メール通知サービ                  | ス[入出金明      | )細] >  | 通知明細 (入出金明細) の照会を行うことができます。                           |           |            |              |                        |  |
| メール通知サービ                  | ス [振込入会     | 谢細] >  | 通知明細(振込入金明細)の照会を行うことができます。                            |           |            |              |                        |  |
| 外為サービスへ                   |             | >      | 外為サービスの撮                                              | 作がおこなえます。 |            |              |                        |  |
| 税金・各種料金の<br>Pay-easy (ペイシ | 払込み<br>ジー)  | · Poor | Pay-easy (ペイ:                                         | ジー)マークが表示 | された税金・公共料  | 4金等の払込みがおこ   | なえます。                  |  |
| <はまぎん>WE                  | B申込サービ      | え >    | 汎用受付サービス                                              | へ速移します。   |            |              |                        |  |
| <はまぎん>振込                  | 訂正・組戻り      | +−ビス > | 振込訂正・組戻り                                              | ービスの操作がおこ | こなえます。     |              |                        |  |

## 「未依頼(差戻し含む)」一覧から、訂正・組戻・再振込依頼をおこなう明細の「選択」ボタン をクリックしてください。

## ▶ 横浜銀行

#### 振込不着明細一覧

対象の明細を選択し手続きをおこなってください。(「承認待ち」、「依頼完了・依頼期限切れ・手続不可」一覧上の明細内容は、当初の振込内容が表示されます。) 訂正・組戻・再振込の操作方法はご利用マニュアルをご覧ください。

(はまぎん)振込訂正・組戻サービス ご利用マニュアル(申請・承認)

#### 【留意事項】

2

承認時限は振込不着案内日の2営業日後14時までとなります。承認時限までに取引の承認操作が完了しなかった場合は、自動的に振込資金の支払口座へ組戻(入金処理)されます。

#### 未依頼(差戻し含む)

| <b>२</b> फ | 引の絞り込み      | F.   |                              |                            |          |                |      |       | ÷    |
|------------|-------------|------|------------------------------|----------------------------|----------|----------------|------|-------|------|
| 全1件        |             |      |                              |                            |          |                |      |       |      |
| 選択         | 受付番号        | 取引種別 | 振込日<br>(不着案内日)               | 振込先口座                      | 受取人名     | 委託者名<br>支払口座名義 | 振込金額 | エラー事由 | 取引状態 |
| 選択         | S2210070006 | 総合振込 | 2022年11月04日<br>(2022年10月07日) | 33.12<br>わうシ<br>普通 1234567 | בלא אאבב | \$)/(7‡°);     | 100円 | 名義相違  | 未依頼  |

#### 承認待ち

| へ取  | Q.取引の絞り込み 🕂      |      |                |                          |      |                |      |       |      |  |  |
|-----|------------------|------|----------------|--------------------------|------|----------------|------|-------|------|--|--|
| 全0件 | 全0件              |      |                |                          |      |                |      |       |      |  |  |
| 選択  | 受付番号             | 取引種別 | 振込日<br>(不着案内日) | 振込先口座                    | 受取人名 | 委託者名<br>支払口座名義 | 振込金額 | エラー事由 | 取引状態 |  |  |
| 依頼完 | 依頼完了・依頼期限切れ・手続不可 |      |                |                          |      |                |      |       |      |  |  |
| Q取  | 引の絞り込み           | ¢    |                |                          |      |                |      |       | +    |  |  |
| 全0件 |                  |      |                |                          |      |                |      |       |      |  |  |
| 選択  | 受付番号             | 取引種別 | 振込日<br>(不着案内日) | 振込先口座                    | 受取人名 | 委託者名<br>支払口座名義 | 振込金額 | エラー事由 | 取引状態 |  |  |
|     |                  |      |                |                          |      |                |      |       |      |  |  |
|     |                  |      |                | ビジネスサポートダイレクト<br>トップページへ |      |                |      |       |      |  |  |
|     |                  |      |                |                          |      |                |      |       |      |  |  |

# 内容入力画面が表示されますので、依頼内容を選択・入力のうえ、「次へ」ボタンをクリックしてくださ

| い(詳細は次ページ)                                               |                                                                              |                                          |                                                                                     |                             |                      |                                       |   |               |  |
|----------------------------------------------------------|------------------------------------------------------------------------------|------------------------------------------|-------------------------------------------------------------------------------------|-----------------------------|----------------------|---------------------------------------|---|---------------|--|
| 🌒 t                                                      | 黄浜                                                                           | 銀行                                       |                                                                                     |                             |                      |                                       |   |               |  |
| 依賴 內容入力 依賴 內容確認 👌 依頼 申請完了 👌 振込不着明細一覧 👌 承認 內容確認 👌 承認 承認結果 |                                                                              |                                          |                                                                                     |                             |                      |                                       |   |               |  |
| 訂正                                                       | ・組戻                                                                          | ・再振込依                                    |                                                                                     | /                           | /                    |                                       |   |               |  |
| 選択した<br>【注意事<br>銀行営業                                     | :振込不着<br>項】<br>記14時以                                                         | 着明細の内容を<br>以降、および銀                       | 確認のうえ、手続き(「訂正」「<br>行休業日に承認が完了した明細(a                                                 | 組戻・再振込」「組戻」<br>な翌営業日のお手続きとな | )を選択してください。<br>よります。 |                                       |   |               |  |
| 振                                                        | 込不和                                                                          | <b></b>                                  |                                                                                     |                             |                      |                                       | ٦ |               |  |
| 受伤                                                       | 受付番号 \$2210070006 不著案内日 2022年10月07日 4                                        |                                          |                                                                                     |                             |                      |                                       |   |               |  |
| 取弓                                                       | 種別                                                                           |                                          | 総合振込                                                                                |                             | 取引状態                 | 未依賴                                   |   |               |  |
| 振辺                                                       | 7日                                                                           |                                          | 2022年11月04日                                                                         |                             | グループ情報               | A                                     |   | 振込不着          |  |
| 报                                                        | 接金<br>支店 2                                                                   | 機關名<br>名                                 | 5月1日<br>マインネ                                                                        |                             | 支払口座                 | トクキヨク<br>普通 6789012                   | - | 明細の内<br>容が表示さ |  |
| 2 先                                                      | 科目口座相                                                                        | 番号                                       | 普通1234567                                                                           |                             | 委託者コード               | 1234567899                            |   | れます           |  |
| 周                                                        |                                                                              | 名義                                       | בלו/ זוגב                                                                           |                             | 委託者名<br>支払口座名義       | カ)バマキ <sup>。</sup> ンシヨウシ <sup>。</sup> |   |               |  |
| 振辺                                                       | 金額                                                                           |                                          | 100円                                                                                |                             | エラー事由                | 名義相違                                  |   |               |  |
| 日座名詞法人・朝                                                 | 2内谷の<br>美の法人<br>非業所略語<br>訂正                                                  | ベガ・中部ガル<br>格などについて<br>語についてはご<br>振込先口座のf | 18 <u>に23</u><br>は発語のご利用も可能です( カ<br><u> ちら</u><br>料目・口座番号・口座名義を訂正<br>まつに米知の振りまた時の問題 | ))、ユ) など)。<br>する (訂正する項目のみ) | 入力してください)。           |                                       |   |               |  |
|                                                          |                                                                              | × 1911E1 19*/                            | 9 でに当初の地区元金融機関が                                                                     | の版込員並が送却されてい                | いる場合は選択できません。        | 訂正後                                   |   |               |  |
|                                                          |                                                                              | 科目                                       | 普通                                                                                  |                             | T                    | ULLX                                  |   |               |  |
|                                                          |                                                                              | 口座番号                                     | 1234567                                                                             |                             | 4                    | ·角数字7桁以内                              |   |               |  |
|                                                          |                                                                              | 口座名義                                     | בלא קאבב                                                                            |                             | ***                  |                                       |   |               |  |
|                                                          |                                                                              | /                                        |                                                                                     |                             | 千两万于30又子以内           |                                       |   | 依頼内容          |  |
|                                                          |                                                                              | (型)「172***                               | 「石製作品」の時間の面包事業」<br>各語使用有無の違いは名義相違に<br>2302°(h)                                      | §当しません。振込先の[                | コ座名義をご確認ください。        |                                       |   | を選択・入         |  |
|                                                          |                                                                              | [\\?+^\]                                 | 9309 (8)<br>9309 か7 94か 697 」 この違い                                                  | は「名義相違」エラーと                 | はなりません               |                                       |   | カしてくだ         |  |
| 0 #                                                      | 再振込                                                                          | 振込先金融機制<br>(当初の振込う                       | 明または支店名を訂正する。<br>F金融機関に組戻(振込の取りやa                                                   | め)を依頼し、返却された                | を振込資金で再度振込(再想        | 6込)をおこなう。)                            |   | さい            |  |
|                                                          | ◆再振込先口座(すべての項目を入力してください)                                                     |                                          |                                                                                     |                             |                      |                                       |   |               |  |
|                                                          | 金融機                                                                          |                                          | 支店名 二                                                                               |                             |                      |                                       |   |               |  |
|                                                          | 料目         ▼           口座番号         半角数字7桁以内           口座名義         半角数字7桁以内 |                                          |                                                                                     |                             |                      |                                       |   |               |  |
|                                                          |                                                                              |                                          |                                                                                     |                             |                      |                                       |   |               |  |
|                                                          |                                                                              |                                          |                                                                                     |                             |                      |                                       |   |               |  |
|                                                          |                                                                              | ※別途所定の                                   | F数料がかかります。                                                                          |                             |                      |                                       |   |               |  |
| 0                                                        | 組戻                                                                           | 振込を取りやる                                  | かる (振込資金を支払口座に戻す)                                                                   | 0                           |                      |                                       |   |               |  |
|                                                          |                                                                              |                                          | く 一覧へ戻る                                                                             |                             |                      | 次へ >                                  |   |               |  |

■手続き内容入力方法

#### 訂正の場合

画面左側の「訂正」のラジオボタンを選択のうえ、訂正する項目を「訂正後」欄に入力してください。 ※すでに当初の振込先金融機関から振込資金が返却されている場合は選択できません。

| ) II                                              | 振込先口座の科目・口座番号・口座名義を訂正する( <mark>訂正する項目のみ入力してください)</mark> 。<br>※「訂正」は、すでに当初の振込先金融機関から振込資金が返却されている場合は選択できません。 |  |  |  |  |  |  |  |  |
|---------------------------------------------------|----------------------------------------------------------------------------------------------------|--|--|--|--|--|--|--|--|
|                                                   | 当初のご依頼内容 訂正後                                                                                               |  |  |  |  |  |  |  |  |
| 科目 普通 ▼                                           |                                                                                                    |  |  |  |  |  |  |  |  |
| 口座番号         1234567         半角数字7桁以内             |                                                                                                    |  |  |  |  |  |  |  |  |
| ロ座名義 ヨリルマ ルナコ ヨコルマ ルナコ ヨコルマ ルナコ ヨコルマ ルナコ ヨコルマ ルナコ |                                                                                                    |  |  |  |  |  |  |  |  |
|                                                   |                                                                                                    |  |  |  |  |  |  |  |  |

#### 【エラー事由「名義相違」の明細の留意事項】

法人・事業所略語使用有無の違いは名義相違には該当しません。振込先の口座名義をご確認ください。

```
(例) 「ハマキ゛ンシヨウシ゛(カ」
```

...、 // (ハ」 \_\_\_\_\_ この違いは「名義相違」エラーとはなりません。 「ハマギンシヨウジカブシキガイシヤ」 」

### 再振込の場合

画面左側の「再振込」のラジオボタンを選択のうえ、再振込口座の情報を選択・入力してください。

※「検索」ボタンから振込先の金融機関・支店を選択した後、科目を選択のうえ、口座番号・口座名義を入力し てください。

※再振込1件につき、再振込手数料:550円(税込み)がかかります。

| ۲ | 再振込 | 振込先金融機関または支店名を訂正する。<br>(当初の振込先金融機関に組戻(振込の取りやめ)を依頼し、返却された振込資金で再度振込(再振込)をおこなう。) |                  |  |  |  |  |  |  |  |
|---|-----|-------------------------------------------------------------------------------|------------------|--|--|--|--|--|--|--|
|   |     | ◆再振込先口座(すべての項目を入力してください)                                                      |                  |  |  |  |  |  |  |  |
|   |     | 金融機関・支店名<br>Q 検索                                                              | 金融機関・支店名<br>Q 検索 |  |  |  |  |  |  |  |
|   |     | 科目                                                                            | ▼                |  |  |  |  |  |  |  |
|   |     | 口座番号                                                                          | 半角数字7桁以内         |  |  |  |  |  |  |  |
|   |     | 口座名義                                                                          | 半角力ナ30文字以内       |  |  |  |  |  |  |  |
|   |     | ※別途所定の手数料がか                                                                   | EJ.              |  |  |  |  |  |  |  |

#### 組戻の場合

画面左側の「組戻」のラジオボタンを選択してください。

※組戻した振込資金の入金口座は、振込依頼時に振込資金を出金した口座となります。

| ◎ 組戻 | 振込を取りやめる | (振込資金を支払口座に戻す)。 |
|------|----------|-----------------|
|------|----------|-----------------|

4

|             | ♦ 横浜銀行                                                                                                  |                 |                              |                                         |                                   |                                               |  |  |  |
|-------------|----------------------------------------------------------------------------------------------------|-----------------|------------------------------|-----------------------------------------|-----------------------------------|-----------------------------------------------|--|--|--|
| 依頼          | 依賴 內容入力 依賴 內容確認 依賴 申請完了 〉 振込不差明細一覧 〉 承認 內容確認 〉 承認 承認結果                                                  |                 |                              |                                         |                                   |                                               |  |  |  |
| ₿Ţ I        | E・組戻                                                                                                    | ・再振辺            | 公依頼 内容確認                     |                                         |                                   |                                               |  |  |  |
| 以下の         | 内容で取る                                                                                                   | 引を確定しま          | ŧđ.                          |                                         |                                   |                                               |  |  |  |
| 手続き<br>依頼内  | 内容・確認<br>容を修正す                                                                                          | 恩事項を確認<br>する場合は | 8のうえ、「確定」ボタン<br>「戻る」ボタンを押してく | を押してください。<br>ださい。                       |                                   |                                               |  |  |  |
| 振辺          | 振込不着明細                                                                                                  |                 |                              |                                         |                                   |                                               |  |  |  |
| 受付番         | 号                                                                                                    |                 | S2210070006                  |                                         | 不善室内日                             | 2022年10月07日                                   |  |  |  |
| 取引種         | 191                                                                                                    |                 | 総合振込                         |                                         | 取引状態                              | 未依賴                                           |  |  |  |
| 振込日         |                                                                                                    |                 | 2022年11月04日                  |                                         | グループ情報                            | A                                             |  |  |  |
| 振           | 金融機關:<br>支店名                                                                                            | 名               | 5//EE<br><7/3                |                                         | 支払口座                              | ▶ウキヨウ<br>普通 6789012                           |  |  |  |
| 込<br>先<br>口 | 科目<br>口座番号                                                                                              |                 | 普通1234567                    |                                         | 委託者コード                            | 1234567899                                    |  |  |  |
| 座           | 口座名義                                                                                                    |                 | בלו זאכב                     |                                         | 委託者名<br>支払口座名義                    | ת)/וּדָ≠° (אַבּיֹכ)                           |  |  |  |
| 振込金         | 額                                                                                                    |                 | 100円                         |                                         | エラー事由                             | 名義相違                                          |  |  |  |
| 選           | Rされた                                                                                                    | こ手続き            |                              |                                         |                                   |                                               |  |  |  |
|             |                                                                                                    |                 |                              |                                         |                                   |                                               |  |  |  |
| 0           | 訂正                                                                                                    |                 | 1                            | 初のご依頼内容                                 |                                   | 訂正後                                           |  |  |  |
|             |                                                                                                    | 科目              | 普通                           |                                         |                                   |                                               |  |  |  |
|             |                                                                                                    | 口座番号            | 1234567                      |                                         |                                   |                                               |  |  |  |
|             |                                                                                                    | 口座名義            | בלא אתבב                     |                                         | בלא אתב                           |                                               |  |  |  |
|             |                                                                                                    |                 |                              |                                         |                                   |                                               |  |  |  |
| 確調          | 忍事項                                                                                                    |                 |                              |                                         |                                   |                                               |  |  |  |
|             |                                                                                                    |                 |                              |                                         |                                   |                                               |  |  |  |
| • []        | 「正」「再                                                                                                   | 振込」手続           | き後、再度振込不着となっ                 | った場合は、本サービスでの手続きは                       | はおこなえません。(窓口での                    | )お手続きとなります)                                   |  |  |  |
| ●手術<br>●「I  | 売きの受付<br>再振込 I に                                                                                        | ができなか<br>あたっては  | った場合は、手続き承認日<br>、所定の再振込手数料が  | ∃の翌営業日17時までに手続きの依頼<br>かかります。再振込手数料は手続き∂ | 順者・承認者に対して電子メ-<br>)翌月10日(銀行休業日の場合 | ールでその旨を通知します。<br>≧はその翌営業日)に振込資金の支払口座から払戻請求書の提 |  |  |  |
| 出力          | ■ 14mmにコービのにつては、「バビの円振込子飲料/いかいつより。円振込子飲料は子続きの翌月10日 (数付外美ロの場合はその翌萬美口)に振込員金の又払口座から払戻請求者の提<br>出なしで引き落とします。 |                 |                              |                                         |                                   |                                               |  |  |  |
| • []        | ●「再振込」による再振込先口座へのお振り込みは、当初振込先の金融機関から振込資金が返却されてからおこないます。                                                 |                 |                              |                                         |                                   |                                               |  |  |  |
|             | 一<br>確認しました。                                                                                            |                 |                              |                                         |                                   |                                               |  |  |  |
|             | く戻る確定                                                                                                   |                 |                              |                                         |                                   |                                               |  |  |  |
|             |                                                                                                    |                 |                              |                                         |                                   |                                               |  |  |  |
|             |                                                                                                    |                 |                              |                                         |                                   |                                               |  |  |  |

※確定ボタン押下後、承認権限保有者には「振込訂正・組戻・再振込承認操作のお願い(振込訂正・組戻・ 再振込)」の電子メールが送付されます。

| 5                                                                                                    | 5 申請が完了しました。「一覧へ」ボタンをクリックしてください。    |          |              |                |                                |  |  |  |  |  |  |
|----------------------------------------------------------------------------------------------------|-------------------------------------|----------|--------------|----------------|--------------------------------|--|--|--|--|--|--|
|                                                                                                    | ● 横浜銀行                              |          |              |                |                                |  |  |  |  |  |  |
| 依賴                                                                                                    | 依賴內容入力 〈 依賴 內容確認 〉 依賴 申請完了 一振込不著明細一 |          |              |                |                                |  |  |  |  |  |  |
| 訂正・組戻・再振込依頼 申請完了                                                                                                    |                                     |          |              |                |                                |  |  |  |  |  |  |
| 取引を確定し承認を依頼しました。<br>確定のみでは <u>手続きは完了していません</u> 。必ず承認者に承認操作を依頼してください。<br>ご自身で承認操作をおこなう場合は、本ページ下部の「一見へ」ボタンをクリックし、承認待ち一覧より明細を選択してください。<br>※ <mark>承認時限は振込不差案内日の2営業日後14時までとなります。</mark><br>承認時限までに取引の承認が完了していない場合は振込資金は自動的に振込資金の支払口座へ組戻(返却)されます。 |                                     |          |              |                |                                |  |  |  |  |  |  |
| 受付番                                                                                                    | 号                                   |          | S2210070006  | 不着案内日          | 2022年10月07日                    |  |  |  |  |  |  |
| 取引種                                                                                                    | 別                                   |          | 総合振込         | 取引状態           | 承認待ち                           |  |  |  |  |  |  |
| 振込日                                                                                                    |                                     |          | 2022年11月04日  | グループ情報         | A                              |  |  |  |  |  |  |
| 振                                                                                                    | 金融機關<br>支店名                         | 期名       | ヨコハマ<br>ホンテン | 支払口座           | <sup>10†30</sup><br>普通 6789012 |  |  |  |  |  |  |
| 込<br>先<br>口                                                                                                    | 科目<br>口座番号                          | 3        | 普通 1234567   | 委託者コード         | 1234567899                     |  |  |  |  |  |  |
| 座                                                                                                    | 口座名詞                                | <b>美</b> | כלו, התבב    | 委託者名<br>支払口座名義 | カ)/レマギンシヨウジ                    |  |  |  |  |  |  |
| 振込金                                                                                                    | 額                                   |          | 100円         | エラー事由          | 名義相違                           |  |  |  |  |  |  |
| 選択                                                                                                    | され)                                 | を手続き     |              |                |                                |  |  |  |  |  |  |
|                                                                                                    | 訂正                                  |          | 当初のデ体頭内容     |                | 訂正後                            |  |  |  |  |  |  |
|                                                                                                    |                                     | 科目       | 普通           | 0 止茂           |                                |  |  |  |  |  |  |
|                                                                                                    |                                     | 口座番号     | 1234567      |                |                                |  |  |  |  |  |  |
|                                                                                                    |                                     | 口座名義     | בלא אוכב     | בלא אאבני      |                                |  |  |  |  |  |  |
|                                                                                                    | 山屋名義     こけ/ F/LEE       一覧へ     )  |          |              |                |                                |  |  |  |  |  |  |

6 依頼申請した明細が、承認待ち一覧に遷移していることを確認してください。 引き続き承認操作をおこなう場合は、次のページへ進んでください。

| 未依索         | 未依頼 (差戻し含む)  |      |                |       |      |                |      |       |      |  |  |
|-------------|--------------|------|----------------|-------|------|----------------|------|-------|------|--|--|
| Q取          | Q. 取引の絞り込み 🕂 |      |                |       |      |                |      |       |      |  |  |
| 全0件         |              |      |                |       |      |                |      |       |      |  |  |
| 選択          | 受付番号         | 取引種別 | 振込日<br>(不着冀内日) | 振込先口座 | 受取人名 | 委託者名<br>支払口座名義 | 振込金額 | エラー事由 | 取引状態 |  |  |
| 承認很         | 扝            |      |                |       |      |                |      |       |      |  |  |
| Q.取引の絞り込み 🕀 |              |      |                |       |      |                |      |       |      |  |  |
|             |              |      |                |       |      |                |      |       | · ·  |  |  |
| 全1件         |              |      |                |       |      |                |      |       |      |  |  |
| 全1件<br>遥択   | 受付番号         | 取引種別 | 振込日<br>(不著案内日) | 振込先口座 | 受取人名 | 委託者名<br>支払口座名義 | 振込金額 | エラー事由 | 取引状態 |  |  |

### 5 訂正·組戻·再振込依頼(承認)

※本手順は「4. 訂正・組戻・再振込依頼(申請)」に続き操作をおこなう場合の手順となります。ログイン画 面から本画面を開く場合は、P3 に記載の「各種サービス・お手続き」タブ→くはまぎん〉振込訂正・組戻サービスの 「利用する」ボタンをクリックしてください(ビジネスサポートダイレクトの「その他サービス」ボタン→「〈はまぎん〉振込訂 正・組戻サービス」ボタンからも遷移できます)。

1 承認待ち一覧から承認をおこなう明細の「選択」ボタンをクリックしてください。

|                                                                                                    | ● 横浜銀行                                  |                                        |                                                       |                                                     |                    |                                     |              |               |                   |  |
|----------------------------------------------------------------------------------------------------|-----------------------------------------|----------------------------------------|-------------------------------------------------------|-----------------------------------------------------|--------------------|-------------------------------------|--------------|---------------|-------------------|--|
| 振込                                                                                                    | 振込不着明細一覧                                |                                        |                                                       |                                                     |                    |                                     |              |               |                   |  |
| 対象の明細を選択し手続きをおこなってください。(「承認待ち」、「依頼完了・依頼期限切れ・手続不可」一覧上の明細内容は、当初の振込内容が表示されます。)<br>訂正・組戻・再振込の操作方法はご利用マニュアルをご覧ください。<br><u>〈はまぎん〉振込訂正・組戻サービス ご利用マニュアル(申請・承認)</u><br>【留意事項】<br>承認時限は振込不著案内日の2営業日後14時までとなります。承認時限までに取引の承認操作が完了しなかった場合は、自動的に振込資金の支払口座へ組戻(入金処理)されます。 |                                         |                                        |                                                       |                                                     |                    |                                     |              |               |                   |  |
| 未依賴                                                                                                    | 頁 (差戻し含                                 | な)                                     |                                                       |                                                     |                    |                                     |              |               |                   |  |
| Q取                                                                                                    | 引の絞り込み                                  | ×                                      |                                                       |                                                     |                    |                                     |              |               | ÷                 |  |
| 全0件<br>選択                                                                                                    | 受付番号                                    | 取引種別                                   | 振込日<br>(不著案内日)                                        | 振込先口座                                               | 受取人名               | 委託者名<br>支払口座名義                      | 振込金額         | エラー事由         | 取引状態              |  |
| 承認很                                                                                                    | ち                                       |                                        |                                                       |                                                     |                    |                                     |              |               |                   |  |
| Q.取                                                                                                    | 引の絞り込み                                  | ×                                      |                                                       |                                                     |                    |                                     |              |               | ÷                 |  |
| 全1件                                                                                                    |                                         |                                        | 4E)1 D                                                |                                                     |                    | 未过本々                                |              |               |                   |  |
| 選択                                                                                                    | 受付番号                                    | 取引種別                                   | (不若案内日)                                               | 振込先口座                                               | 受取人名               | 支払口座名義                              | 振込金額         | エラー事由         | 取引状態              |  |
|                                                                                                    |                                         |                                        |                                                       |                                                     |                    |                                     |              |               |                   |  |
| 選択                                                                                                    | S2210070006                             | 総合振込                                   | 2022年11月04日<br>(2022年10月07日)                          | 3JNR<br>わっつ1234567<br>普通0013412                     | בלא קאבפ           | カ)ハマギンシヨウジ                          | 100円         | 名義相違          | 承認待ち              |  |
| 選択                                                                                                    | S2210070006<br>E了・依頼期                   | <sup>総合振込</sup><br>1限切れ・手              | 2022年11月04日<br>(2022年10月07日)<br>続不可                   | 3」NY<br>わう)1234567<br>普通0013412                     | בלא קאבב           | <u>カ</u> )ルマギンシヨウジ                  | 100円         | 名義相違          | 承認待ち              |  |
| 選択<br>依頼完<br>Q 取                                                                                                    | s2210070006<br>E了・依頼期<br>引の絞り込み         | <sup>総合振込</sup><br>限切れ・手               | 2022年11月04日<br>(2022年10月07日)<br>続不可                   | <sup>当JA</sup><br>わう)1234567<br>普通0013412           | בלא קאבב           | カ)/\マギンシヨウジ                         | 100円         | 名義相違          | 承認待ち<br>(+)       |  |
| 選択<br>依頼完<br>Q 取<br>全0件                                                                                                    | s2210070006<br>E了・依頼期<br>引の絞り込み         | <sup>総合振込</sup><br>]限切れ・手              | 2022年11月04日<br>(2022年10月07日)<br>続不可                   | <sup>1」JA</sup><br>わテ)1234567<br>普通0013412          | בלא קאבב           | カ)//マギンショウジ ∴ ★¥★                   | 100円         | 名義相違          | 承認待ち<br><b> </b>  |  |
| 選択<br>依頼完<br>Q 取<br>全 <sup>0件</sup><br>選択                                                                                                    | s2210070006<br>E了・依頼期<br>引の絞り込み<br>受付番号 | <sup>総合振込</sup><br>引限切れ・手<br>、<br>取引種別 | 2022年11月04日<br>(2022年10月07日)<br>続不可<br>振込日<br>(不着案内日) | 3」277<br>おうう1234567<br>普通0013412<br>振込先口座           | 3)/(7 //)<br>受取人名  | カ)バマギンショウシ* カ)バマギンショウシ* 委託者名 支払口座名義 | 100円<br>振込金額 | 名義相違          | 承認待ち              |  |
| 選択<br>依頼完<br><b>Q</b> 取<br>全0件<br>選択                                                                                                    | S2210070006<br>記了・依頼期<br>引の絞り込み<br>受付番号 | <sup>総合振込</sup><br>限切れ・手<br>取引種別       | 2022年11月04日<br>(2022年10月07日)<br>続不可<br>振込日<br>(不著案内日) | <sup>1」AR</sup><br>わう)1234567<br>普通0013412<br>振込先口座 | 9.1/7 //J)<br>受取人名 | か)バマギンジョウシギ<br>委託者名<br>支払口座名義       | 100円<br>振込金額 | 名義相違<br>エラー事由 | 承認待ち<br>中<br>取引状態 |  |

## 申請者が申請した内容および画面上に表示されている確認事項を確認のうえ、「承認」ボタ ンまたは「差戻」ボタンをクリックしてください。

2

| 下の手続<br>容を確認<br>頼内容な<br>認操作プ<br>振込                                                                                                    | 続きを承認します。<br>認のうえ、「承認」<br>を差し戻す場合は<br>方法は <u>こちら</u><br>へ <b>右着明細</b>                                     | ボタンを押してください。<br> 差戻」 ボタンを押してください。                                                                                                    |                                                                                                    |                                                                                                    |
|----------------------------------------------------------------------------------------------------|----------------------------------------------------------------------------------------------------|----------------------------------------------------------------------------------------------------|----------------------------------------------------------------------------------------------------|----------------------------------------------------------------------------------------------------|
| 受付番                                                                                                    | 枵                                                                                                    | S2210070006                                                                                                    | 不善案内日                                                                                                    | 2022年10月07日                                                                                                    |
| 取引種                                                                                                    | 閁                                                                                                    | 総合振込                                                                                                    | 取引状態                                                                                                    | 承認待ち                                                                                                    |
| 振込日                                                                                                    | 1                                                                                                    | 2022年11月04日                                                                                                    | グループ情報                                                                                                    | A                                                                                                    |
| 振                                                                                                    | 金融機関名<br>支店名                                                                                              | אונב<br>גלעל                                                                                                    | 支払口座                                                                                                    | <sup>と)キヨウ</sup><br>普通 6789012                                                                                      |
| 込先口                                                                                                    | 科目<br>口座番号                                                                                                | 普通 1234567                                                                                                    | 委託者コード                                                                                                    | 1234567899                                                                                                    |
| 座                                                                                                    | 口座名義                                                                                                    | בלו, דאבבי                                                                                                    | 委託者名<br>支払口座名義                                                                                                    | <i>b)</i> אדליגאבאל                                                                                                 |
| 振込金                                                                                                    | 額                                                                                                    | 100円                                                                                                    | エラー事由                                                                                                    | 名義相違                                                                                                    |
| 択され                                                                                                    | れた手続き                                                                                                    |                                                                                                    |                                                                                                    |                                                                                                    |
| 訳され<br>) 訂正                                                                                                    | れた手続き<br>E                                                                                                | 当初のご依頼内容                                                                                                    |                                                                                                    | 訂正後                                                                                                    |
| 訳され                                                                                                    | れた手続き<br>料目                                                                                               | <u>当初のご依頼内容</u><br>普通                                                                                                    |                                                                                                    | 訂正後                                                                                                    |
| 訳され                                                                                                    | れた手続き<br>料目<br>口座番号<br>口座名義                                                                               | <u>当初のご依頼内容</u><br>普通<br>1234567<br>3J/Iマ パナコ                                                                                                    | בלא קאנב                                                                                                    | 訂正後                                                                                                    |
| 訳され<br>訳<br>訳<br>訳<br>正<br>の<br>で<br>あ<br>の<br>で<br>あ<br>い<br>で<br>あ<br>、<br>で<br>あ<br>、<br>あ<br>、<br>西<br>あ<br>し<br>の<br>、<br>あ<br>あ<br>し<br>、<br>の<br>、<br>あ<br>、<br>あ<br>、<br>、<br>、<br>、<br>、<br>、<br>、<br>、<br>、<br>、<br>、<br>、<br>、 | れた手続き<br>料目<br>ロ座番号<br>ロ座名義<br>項<br>(「再振込」手続き<br>の受付ができなよ。<br>にあたっては、<br>で引き落とします。<br>」」による再振込先           | <u>当初のご依頼内容</u><br>普通<br>1234567<br>33ルマ ルナコ<br>後、再度振込不着となった場合は、本サー<br>た場合は、手続き承認日の翌営業日17時ま<br>所定の再振込手数料がかかります。再振込<br>ロ座へのお振り込みは、当初振込先の金融                            | 33/17 ///3<br>33/17 ///3<br>ビスでの手続きはおこなえません。(<br>でに手続きの依頼者・承認者に対して<br>手数料は手続きの翌月10日(銀行休業<br>機関から振込資金が返却されてからお              | 訂正後<br><b> 窓口でのお手続きとなります</b> )<br>「電子メールでその旨を通知します。<br>注目の場合はその翌営業日)(に振込資金の支払口座から払戻請求き<br>こないます。                    |
|                                                                                                    | れた手続き<br>料目<br>口座番号<br>口座名義<br>項<br>「再振込」手続き<br>受付ができなかっ<br>い」にあたっては、<br>引き落とします。<br>い」によっては、<br>名は取り消しでき | 当初のご依頼内容                                                                                                    | 33/17 //3           とスでの手続きはおこなえません。(<br>でに手続きの依頼者・承認者に対して<br>手数料は手続きの翌月10日(銀行休業<br>職開から振込資金が返却されてからお<br>を今一度ご確認ください。再振込手続 | 訂正後<br>第日でのお手続きとなります)<br>電子メールでその旨を通知します。<br>日の場合はその翌営業日)に振込資金の支払口座から払戻請求詞<br>こないます。<br>き後の手数料返戻はいたしかねますのでご了承ください。  |
| 訳<br>訳                                                                                                    | れた手続き<br>料目<br>口座番号<br>口座名義<br>項<br>「再振込」手続き<br>ごろにあたっては、<br>で引き落とします。<br>い」による再振込先<br>後は取り消しでき<br>ト      | <u>当初のご依頼内容</u><br>普通<br>1234567<br>33川マ パナ3<br>後、再度振込不着となった場合は、本サー<br>た場合は、手続き承認日の翌営業日17時ま<br>所定の再振込手数料がかかります。再振込<br>5<br>のたのお振り込みは、当初振込先の金融<br>ません。承認操作にあたっては、依頼内容 | 33//7 ///3<br>ビスでの手続きはおこなえません。(<br>でに手続きの依頼者・承認者に対して<br>手数料は手続きの翌月10日(銀行休業<br>磯開から振込資金が返却されてからお<br>を今一度ご確認ください。再振込手続       | 訂正後<br>第日でのお手続きとなります)<br>「電子メールでその旨を通知します。<br>日の場合はその翌営業日)に振込資金の支払口座から払戻請求書<br>こないます。<br>き後の手数料返戻はいたしかねますのでご了承ください。 |

※コメントに入力した内容は、「依頼完了・依頼期限切れ・手続不可」一覧の明細詳細画面および差戻後の再 申請時の入力画面に表示されます。

# (「承認」ボタンを選択した場合)

これで依頼手続きは完了です。

| ♦ 横浜銀行                                                     |             |       |                          |                   |                     |  |  |  |  |
|------------------------------------------------------------|-------------|-------|--------------------------|-------------------|---------------------|--|--|--|--|
| 依賴 内容入力 🔷 依賴 内容確認 🔷 依賴 申請完了 < 振込不着明細一覧 < 承認 内容確認 🔹 承認 承認結果 |             |       |                          |                   |                     |  |  |  |  |
| 訂正・組戻・再振込承認 承認結果                                           |             |       |                          |                   |                     |  |  |  |  |
| 以下の手続きを承認しました。                                             |             |       |                          |                   |                     |  |  |  |  |
| 振込不着明細                                                     |             |       |                          |                   |                     |  |  |  |  |
| 受付番号 \$2210070006 不着素内日 2022年10月07日                        |             |       |                          |                   |                     |  |  |  |  |
| 取引種                                                        | 81          |       | 総合振込                     | 取引状態              | 依賴完了                |  |  |  |  |
| 振込日                                                        | 8           |       | 2022年11月14日              | グループ情報            | A                   |  |  |  |  |
| 摂                                                          | 金融機製<br>支店名 | 18    | ארב<br>דארב<br>גיבי      | 支払口座              | элл<br>普通 6789012   |  |  |  |  |
| 込<br>先<br>口                                                | 科目<br>口座番号  | •     | <b>ਭੋ</b> ≣ 1234567      | 委託者コード            | 1234567899          |  |  |  |  |
| 座                                                          | 口座名義        | 1     | בלא קאבב                 | 委託者名<br>支払口座名義    | <i>カ</i> )//マギンシヨウジ |  |  |  |  |
| 振込金                                                        | 88          |       | 100 円                    | エラー事由             | 名義相違                |  |  |  |  |
| 選択                                                         | された         | こ手続き  |                          |                   |                     |  |  |  |  |
| -                                                          |             |       |                          |                   |                     |  |  |  |  |
| ۲                                                          | ITE         |       | 当初のご依頼内容                 | 17正後              |                     |  |  |  |  |
|                                                            |             | 料目    | 蓋注                       |                   |                     |  |  |  |  |
|                                                            |             | 口座像号  | 0012345                  |                   |                     |  |  |  |  |
|                                                            |             | 山庄石粮  | - (1) ///. (2)           | E(// <i>X</i> /LE |                     |  |  |  |  |
| ×                                                          | ント          |       |                          |                   |                     |  |  |  |  |
| נאב                                                        | /トは任う       | 意入力です | -                        |                   |                     |  |  |  |  |
|                                                            |             | <     | ビジネスサポートダイレクト<br>トップページへ | 一覧へ戻る             | 6 印刷                |  |  |  |  |

※当該依頼の申請者・承認者には「承認受付のご連絡(振込訂正・組戻・再振込)」の電子メールが送付されます。

※銀行への回答内容は「依頼完了・依頼期限切れ・手続き不可」一覧より確認できます。

※銀行営業日の14時以降、および銀行休業日に承認が完了した「訂正」「組戻」「再振込」依頼は、翌営業 日のお手続きとなります。

※手続きの受付ができなかった場合は、手続き承認日の翌営業日 17 時までに手続きの依頼者・承認者に対してメールでその旨を通知します。「依頼完了・依頼期限切れ・手続不可」一覧からも確認できます。

# (「差戻」ボタンを選択した場合) 依頼内容が差戻しされます。申請者に再度申請操作をおこなうようお声かけください。

| ↓ 横浜銀行                             |             |                            |                        |            |              |                                           |      |  |
|------------------------------------|-------------|----------------------------|------------------------|------------|--------------|-------------------------------------------|------|--|
| 依頼                                 | 内容入         | カ 〉 依頼                     | 内容確認 े 依頼 申請完了 े 振込    | 不着明細一覧 🔷 承 | 認内容確認 承認     | 2 差戻結果                                    |      |  |
| 訂正                                 | ・組厚         | ₹・再振込                      | 承認 差戻結果                |            |              |                                           |      |  |
| 以下の                                | 手続きを        | 差戻しました                     | :•                     |            |              |                                           |      |  |
| 振辽                                 | 小着          | 明細                         |                        |            |              |                                           |      |  |
| 受付番号 82210070006 不著案内日 2022年10月07日 |             |                            |                        |            |              |                                           |      |  |
| 取引種                                | 閉           |                            | 総合振込                   | 取弓         | 伏態           | 差戻し                                       |      |  |
| 振込日                                | 1           |                            | 2022年11月04日            | グル         | レープ情報        | A                                         |      |  |
| 振                                  | 金融機關<br>支店名 | 期名                         | ארב<br>איז<br>געלא     | 支払         | 山座           | hウキヨウ<br>普通 6789012                       |      |  |
| 込<br>先<br>口                        | 科目<br>口座番号  | 3                          | 普通 0012345             | 委員         | 括コード         | 1234567899                                |      |  |
| 座                                  | 口座名詞        | 羡                          | בלא אאבב               | 委託         | f者名<br>仏口座名義 | לאָדאָאָאָא אָאָאָאָאָאָאָאָאָאָאָאָאָאָא |      |  |
| 振込金                                | 額           |                            | 100円                   | I          | 5—事由         | 名義相違                                      |      |  |
| 選折                                 | 、<br>され     | た手続き                       |                        | ·          |              |                                           |      |  |
|                                    |             |                            |                        |            |              |                                           |      |  |
| ۲                                  | 訂正          |                            | 当初のご依頼内容               |            |              | 訂正後                                       |      |  |
|                                    |             | 科目                         | 普通                     |            |              |                                           |      |  |
|                                    |             | 口座番号                       | 0012345                |            |              |                                           |      |  |
|                                    |             | 口座名義                       | בלא דאבב               | PNCE       | ЛЈЭ          |                                           |      |  |
|                                    | 2           |                            |                        |            |              |                                           |      |  |
|                                    | 21          |                            |                        |            |              |                                           |      |  |
| 口座                                 | 名義は「        | ן זז אונפ <mark>ן</mark> . | です。再度申請をお願いします。        |            |              |                                           | ^    |  |
|                                    |             |                            |                        |            |              |                                           | ~    |  |
|                                    |             | د<br>ت                     | ネスサポートダイレクト<br>トップページへ | <          | 一覧へ戻る        |                                           | ● 印刷 |  |
|                                    |             |                            |                        |            |              |                                           |      |  |

※当該依頼の依頼者・差戻者には「差戻のご連絡(振込訂正・組戻・再振込)」の電子メールが送付されま

す。

### 6 訂正・組戻・再振込依頼(差戻後の再申請)

## 1 未依頼(差戻し含む)一覧から再度をおこなう明細の「選択」ボタンをクリックしてください。

| 🌒 楮                                                                                                    | ♦ 横浜銀行      |        |                              |                                       |                     |                |      |       |      |  |
|----------------------------------------------------------------------------------------------------|-------------|--------|------------------------------|---------------------------------------|---------------------|----------------|------|-------|------|--|
| 振込                                                                                                    | 振込不着明細一覧    |        |                              |                                       |                     |                |      |       |      |  |
| 対象の明細を選択し手続きをおこなってください。(「承認待ち」、「依頼完了・依頼期限切れ・手続不可」一覧上の明細内容は、当初の振込内容が表示されます。)<br>訂正・組戻・再振込の操作方法はご利用マニュアルをご覧ください。<br><u>〈はまぎん〉振込訂正・組展サービス ご利用マニュアル(申請・承認)</u><br>【留意事項】<br>承認時限は振込不着案内日の2営業日後14時までとなります。承認時限までに取引の承認操作が完了しなかった場合は、自動的に振込資金の支払口座へ組戻(入金処理)されます。<br><b>未依頼 (差戻し含む)</b> |             |        |                              |                                       |                     |                |      |       |      |  |
| <b>Q</b> 取                                                                                                    | 引の絞り込み      |        |                              |                                       |                     |                |      |       | ÷    |  |
| 全1件<br>選択                                                                                                    | 受付番号        | 取引種別   | 振込日<br>(不差案内日)               | 振込先口座                                 | 受取人名                | 委託者名<br>支払口座名義 | 振込金額 | エラー事由 | 取引状態 |  |
| 選択                                                                                                    | S2210070006 | 総合振込   | 2022年11月04日<br>(2022年10月07日) | 3J/(7<br><sup>れテン</sup> 0012345<br>普通 | בלא קאבב            | b)//マギンシヨウジ    | 100円 | 名義相違  | 差戻し  |  |
| 承認待                                                                                                    | 持ち          |        |                              |                                       |                     |                |      | '     |      |  |
| Q.取                                                                                                    | 引の絞り込み      |        |                              |                                       |                     |                |      |       | ÷    |  |
| 至01 <del>1</del><br>選択                                                                                                    | 受付番号        | 取引種別   | 振込日<br>(不若案内日)               | 振込先口座                                 | 受取人名                | 委託者名<br>支払口座名義 | 振込金額 | エラー事由 | 取引状態 |  |
| 依頼完                                                                                                    | 了・依頼期       | 限切れ・手続 | 続不可                          |                                       |                     |                |      |       |      |  |
| <b>৭</b> ফ                                                                                                    | 引の絞り込み      |        |                              |                                       |                     |                |      |       | ÷    |  |
| 全0件<br>選択                                                                                                    | 受付番号        | 取引種別   | 振込日<br>(不若案内日)               | 振込先口座                                 | 受取人名                | 委託者名<br>支払口座名義 | 振込金額 | エラー事由 | 取引状態 |  |
|                                                                                                    |             |        |                              | < <sup>ビジネス</sup> ト                   | サポートダイレクト<br>ップページへ |                |      |       |      |  |

前回申請時の入力内容と、申請者(依頼者)、差戻者、および差戻時のコメントが表示されるので、再申請する内容を選択・入力のうえ、「次へ」ボタンをクリックしてください。
 以降の操作は「2.訂正・組戻・再振込依頼(申請)」の操作と同じです。

#### 横浜銀行 依頼 内容入力 依頼 内容確認 依頼 申請完了 振込不着明細一覧 承認 内容確認 承認 承認結果 訂正・組戻・再振込依頼の容入力 選択した振込不着明細の内容を確認のうえ、手続き(「訂正」「組戻・再振込」「組戻」)を選択してください。 【注意事項】 銀行営業日14時以降、および銀行休業日に承認が完了した明細は翌営業日のお手続きとなります。 振込不着明細 受付番号 S2210070006 不若案内日 2022年10月07日 取引種別 総合振込 取引状態 差戻し 振込日 2022年11月04日 グループ情報 Α 金融機関名 FILE 10**1**30 支払口座 普通 6789012 支店名 ホンテン 振 込 科目 ~ 先 口 普通 0012345 委託者コード 123456789 口座番号 座 委託者名 口座名義 בלא קאבפ b)//7\*`>>>30>" 支払口座名義 100円 振込金額 エラー事由 名美相造 手続き選択 「訂正」「再振込」「組戻」のいずれかを選択のうえ、必要項目を入力してください。 各手続き内容の入力・申請方法はごちら 口座名義の法人格などについては略語のご利用も可能です( カ)、ユ)など)。 法人・事業所略語についてはこちら 振込先口座の科目・口座番号・口座名義を訂正する(訂正する項目のみ入力してください)。 🔘 ite ※「訂正」は、すでに当初の振込先金融機関から振込資金が返却されている場合は選択できません。 当初のご依頼内容 訂正後 科目 普通 Ŧ 口座番号 0012345 半角数字7桁以内 IS FILE 口座名義 בלא קאבב 半角力ナ30文字以内 【エラー事由「名義相違」の明細の留意事項】 法人・事業所略語使用有無の違いは名義相違に該当しません。振込先の口座名義をご確認ください。 (例) 「ノレマキ゚ンシヨウジ(カ」 1/パオ クラリン (ハ] 「ハマギンシヨウジカブシキガイシヤ」 」 この違いは「名義相違」エラーとはなりません 振込先金融機関または支店名を訂正する。 ○ 再振込 (当初の振込先金融機関に組戻(振込の取りやめ)を依頼し、返却された振込資金で再度振込(再振込)をおこなう。) ◆再振込先口座(すべての項目を入力してください) 金融機関・支店名 科目 ¥ 口座番号 口座名義 半角カナ30文字以内 ※別途所定の手数料がかかります。 ○ 組戻 振込を取りやめる(振込資金を支払口座に戻す)。 前回依頼時情報 依頼者 一般ユーザ 差戻者 マスターユーザ コメント 口座名義は「ヨコパマミ」です。再度申請をお願いします。 一覧へ戻る